ブラウザ「Microsoft Edge」をご使用されている方へ

「参加者・関係者専用ページ」へアクセスする場合、 多くのブラウザでは、画像①の様にログイン画面が表示されますが、 「Microsoft Edge」では、画像②の様に「Authorization Required」と 表示される場合があります。

| 地域適応コンソーシアム事業                                                                                          | 画像①<br>※IDとパスワードを入力しログインしてください。                                                                    |                                                                                                    |   |              |          |  |
|----------------------------------------------------------------------------------------------------|----------------------------------------------------------------------------------------------------|----------------------------------------------------------------------------------------------------|---|--------------|----------|--|
| 参加者・関係者専用ベージ                                                                                           | <ul> <li>● ● ● 地域道応コンリーンアム事</li> <li>← → × 命 ④</li> <li>Wine</li> <li>Mine</li> <li>サー,</li> </ul> | 壊   回 新しいタブ × + ✓ https://project.nies.go.jp/adapt-conso/index.html  dows ttp:JJ7/ × crosoft Edge パー project.nies.go.jp がユーザー名とパスワードを要求していま |   | - □<br>☆ & ₫ | ×        |  |
| クリックすると<br>                                                                                            | 7.<br>*77<br><br>/f:                                                                               | <u>マーパーの</u> 報告に <i>よると、ごれ</i> は adapt-conso USERS. からの要<br>-ガー-名<br>スワード<br>OK キャンセル                                                       |   |              |          |  |
| 画像②(「Authorization Required」 と表示さ<br>※次ページの【回避法】をお試しください。                                              | れた場合)                                                                                              |                                                                                                    |   |              |          |  |
| も 地域適応コンソーシアム事業 日 401 Authorization Requ                                                               | × + ~                                                                                              |                                                                                                    |   | - 1          |          |  |
| $\leftrightarrow$ $\rightarrow$ $\circlearrowright$ $\pitchfork$ https://project.nies.go.jp/adapt-cons | o/index.html                                                                                       | □ ☆                                                                                                    | 浡 | 0_           | <u>e</u> |  |

## **Authorization Required**

This server could not verify that you are authorized to access the document requested. Either you supplied the wrong credentials (e.g., bad password), or your browser doesn't understand how to supply the credentials required.

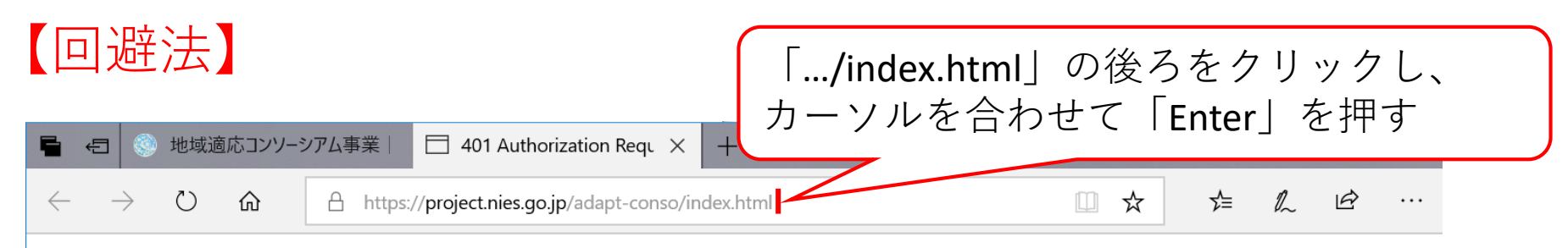

## **Authorization Required**

This server could not verify that you are authorized to access the document requested. Either you supplied the wrong credentials (e.g., bad password), or your browser doesn't understand how to supply the credentials required.

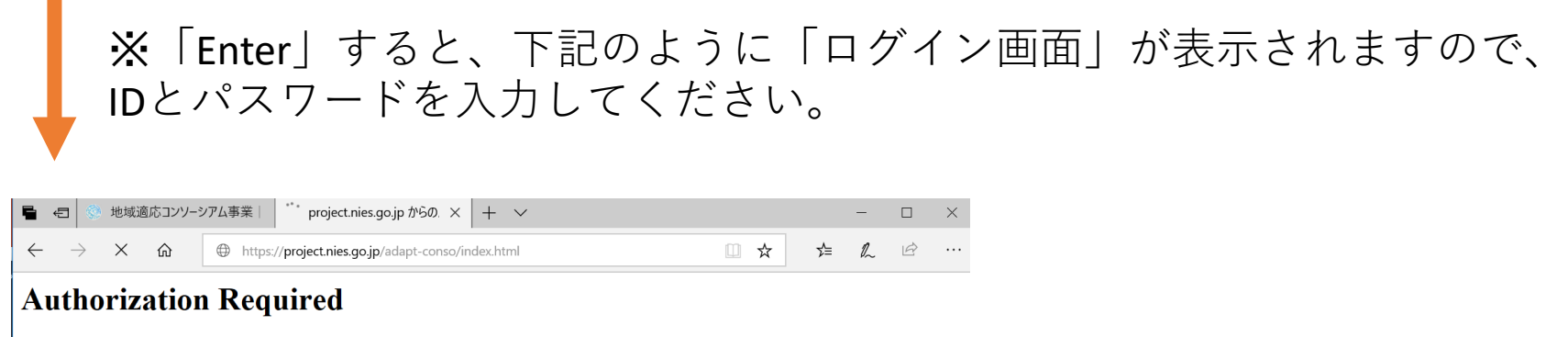

This server could not verify that you are authorized to access the document requested. Either you supplied the wrong credentials (e.g., bad password), or your browser doesn't understand how to supply the credentials required.

| Windows セキュリティ                                           |                                             |  |  |  |
|----------------------------------------------------------|---------------------------------------------|--|--|--|
| Microsoft Edge                                           |                                             |  |  |  |
| サーバー project.nies.go.jp がユー<br>す。サーバーの報告によると、これは<br>求です。 | ザー名とパスワードを要求していま<br>adapt-conso USERS. からの要 |  |  |  |
| ユーザー名                                                    |                                             |  |  |  |
| パスワード                                                    |                                             |  |  |  |
|                                                          |                                             |  |  |  |
| OK                                                       | キャンセル                                       |  |  |  |
|                                                          |                                             |  |  |  |